## Descarga de Archivos de Audio de Programas Emitidos

Si desea descargar los archivos de audio de programas emitidos, realice estos simples pasos

## PASO 1

|                 | desde el quichua                          |                          |
|-----------------|-------------------------------------------|--------------------------|
| INICIO          | HISTORIA DEL QUICHUA TALLER DE QUICHUA CI | LASES DE QUICHUA PROGRAM |
|                 |                                           |                          |
| CIONAL SANTIAGO | Quichuamanta 18 de Setiembre de 20        | 21                       |
|                 | 🕘 Descargar 🔊 Suscribirse 🔤 Compartir 🖸   | escargar APP             |
|                 | DUCIR 00:00                               | hdhadlahdhadlahdhadla    |

Haga clic en el botón Descargar del reproductor de audio del programa que desea bajar.

## PASO 2

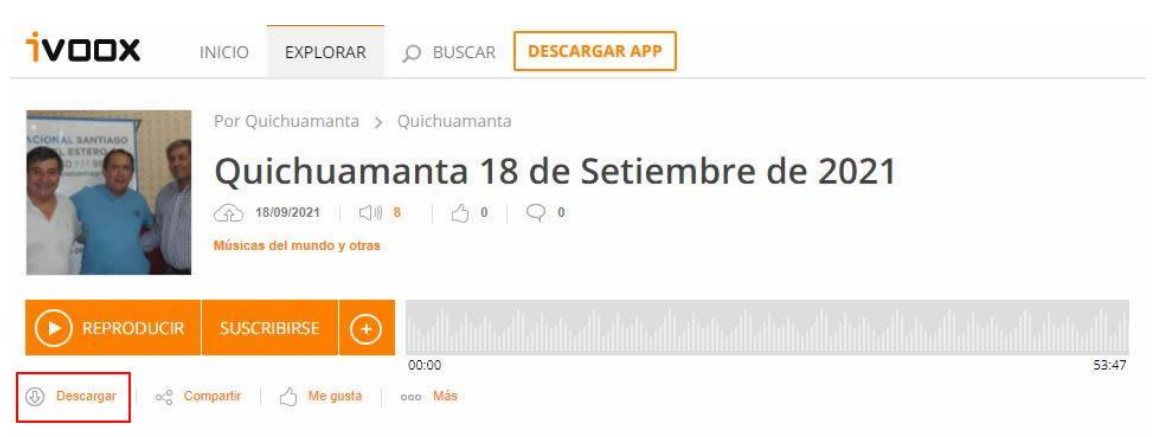

Ingresará a la pagina de IVOOX y ahí hacer clic en el botón Descargar

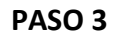

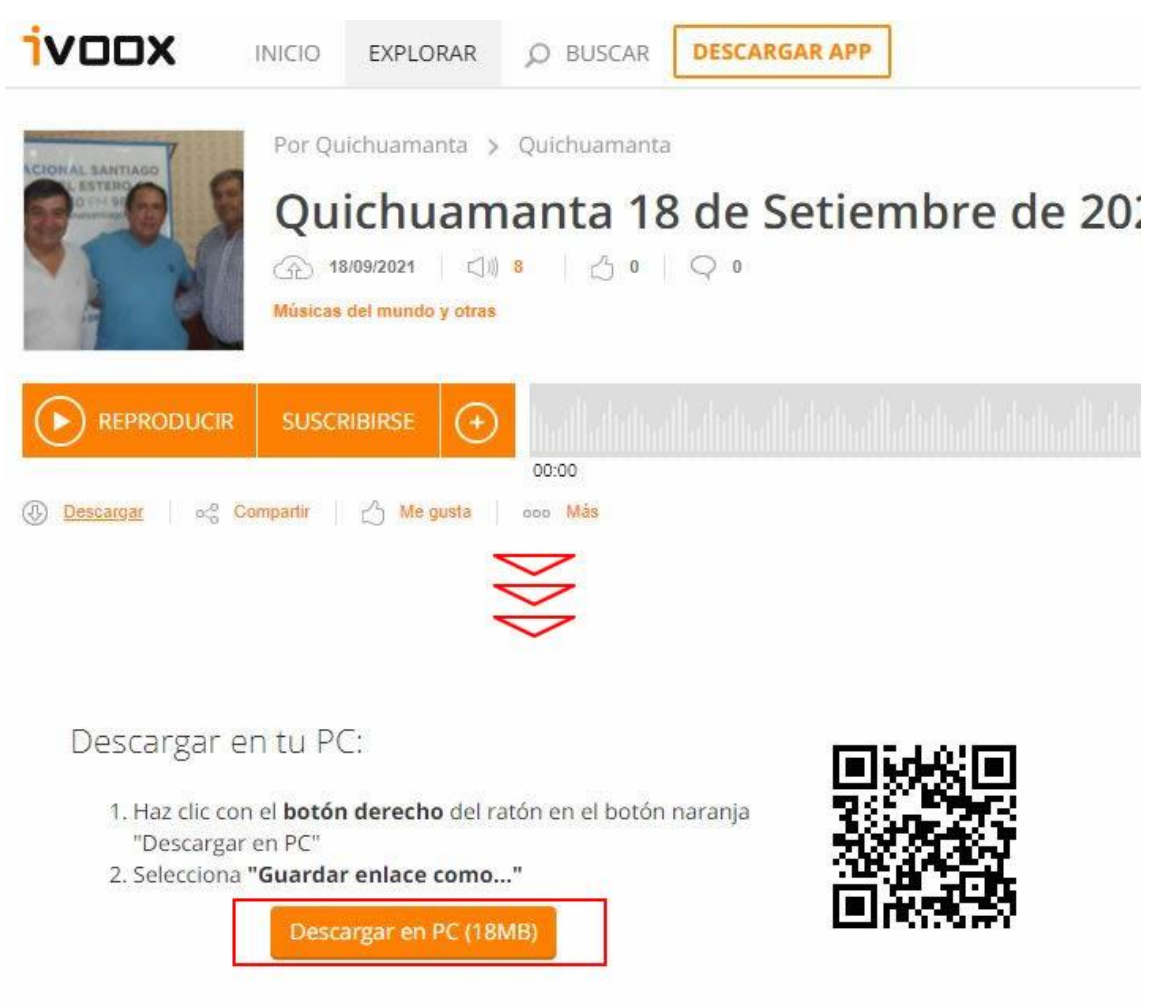

Al hacer clic en el botón de descargar, se despliega la opción de **descargar en tu PC**. Hacer clic en el botón Descargar en PC. Si lee con detalle en el apartado 1, explica como hacer para bajar el audio.

- 1. Haz clic con el botón derecho del ratón en el botón naranja "Descargar en PC"
- 2. Selecciona "Guardar enlace como..."

## PASO 4

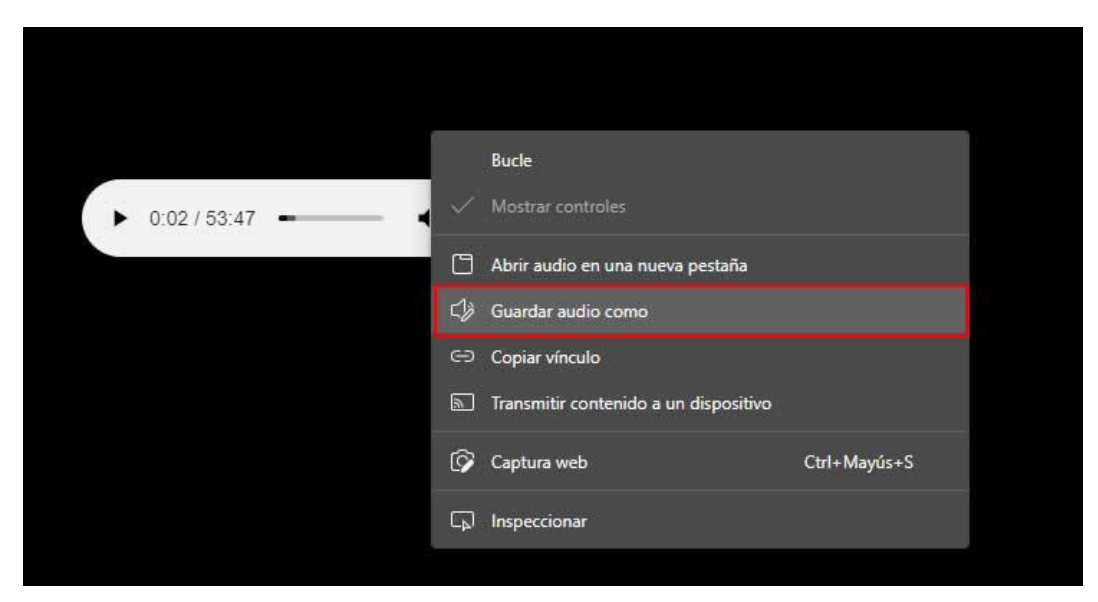

O si hace clic sobre el botón Descargar en PC, sobre el reproductor **Haz clic con el botón derecho del ratón y seleccionar GUARDAR AUDIO COMO.**